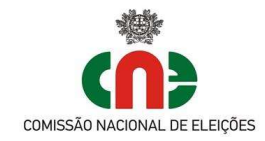

## Aplicação de Apoio à Constituição de Mesas de Voto

1 - Objetivo: Auxílio às Juntas de Freguesia na preparação e apoio à reunião de constituição das Mesas de Voto.
 Permite a criação da ata da reunião e de listagem, para remessa à CM do respetivo concelho, dos elementos identificativos dos membros de mesa escolhidos.

**2 - Facilidades**: As mesas respeitantes a cada freguesia já se encontram pré-criadas, <u>de acordo com o anterior</u> <u>ato eleitoral (PR2021)</u>, conforme anterior indicação da Câmara Municipal do respetivo município. Devem ser verificadas e, caso necessário, criadas, alteradas ou eliminadas.

Atenção!! Não é necessário criar ou alterar a indicação dos inscritos e eleitores de cada mesa, essa informação não é utilizada na ata. Apenas serão utilizados o número e a localização da mesa de voto.

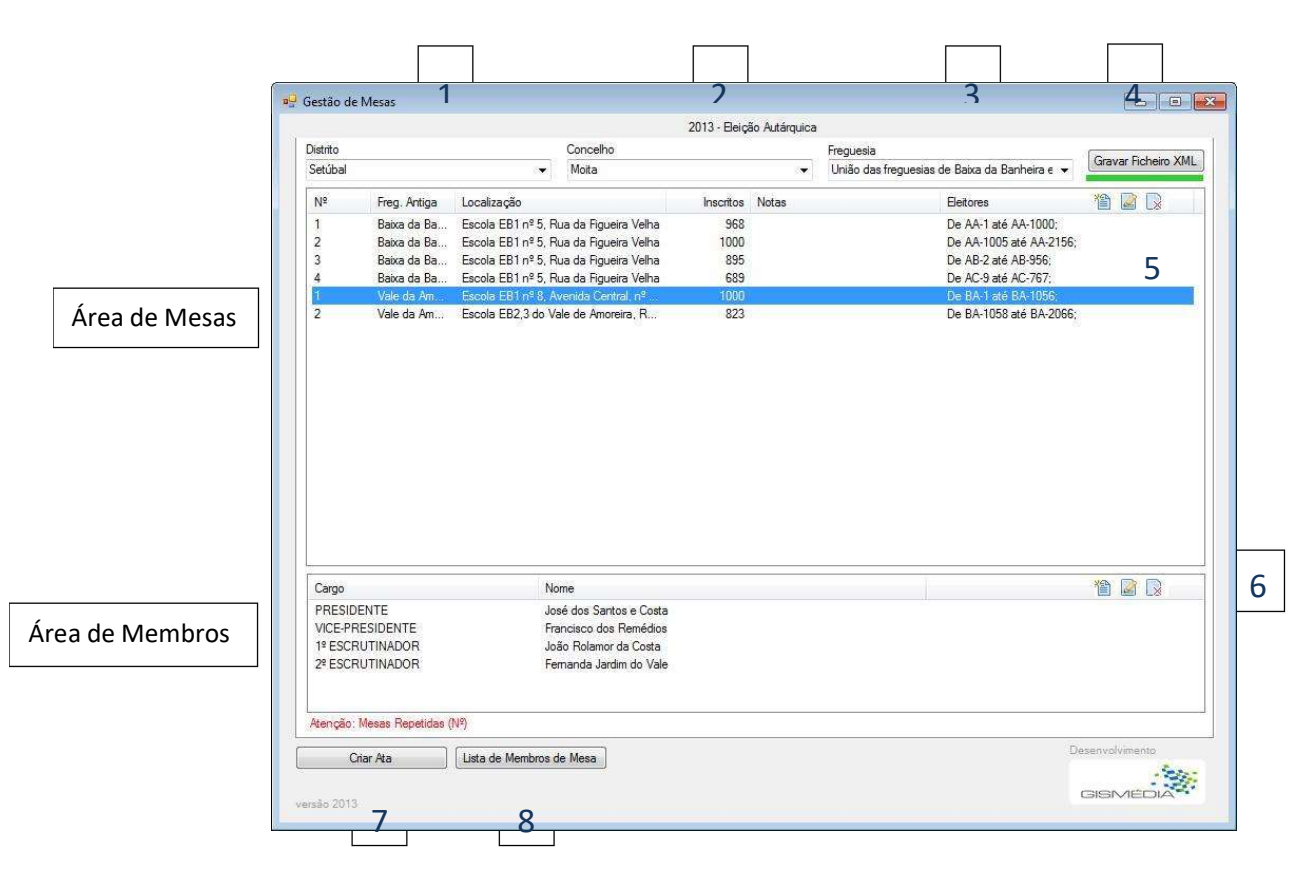

#### 3 - Interface:

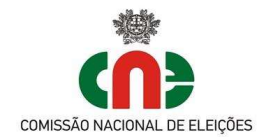

- 1 Seleção do Distrito
- 2 Seleção do Concelho
- 3 Seleção da Freguesia / União de Freguesias
- 4 Gravar XML Gravar os dados introduzidos, para poder fechar a aplicação sem perder o trabalho efetuado. Efetuar regularmente, de forma a recuperar o trabalho, caso exista erro grave reportado pela aplicação.
- 5 Inserir Mesa de Voto / Alterar / Eliminar Mesa de Voto (selecionada)
- 6 Inserir Membro de Mesa / Alterar / Eliminar Membro da mesa de Voto (selecionado)
- 7 Criar ata criar ficheiro editável com a ata da reunião de constituição. Pode efetuar-se sempre que desejado, criando ficheiro tipo .docx com data-hora .
- 8 Lista de Membros de Mesa cria ficheiro editável com os dados identificativos dos membros de mesa, afetos às respetivas mesas de voto, para remessa à CM. Pode efetuar-se sempre que desejado, criando ficheiro tipo .docx com data-hora .

4 - Requisitos: Computador com Windows 10, 8 ou 7 (com a extensão .Net 4 / 4.5.1 Framework client instalada)

.Net 4 / 4.5.1 Framework: é uma extensão aos Windows 8 e 7, de instalação e utilização gratuita, obrigatória para o programa funcionar. Pode ser descarregada e instalada através dos seguintes links:

.NET 4 Framework (instalação web) http://www.microsoft.com/pt-pt/download/details.aspx?id=17851

.NET 4 Framework (instalação local) - http://www.microsoft.com/pt-pt/download/details.aspx?id=17718

ou

NET 4.5.1 Framework (instalação web) http://www.microsoft.com/pt-pt/download/details.aspx?id=40773

.NET 4.5.1 Framework (instalação local) http://www.microsoft.com/pt-pt/download/details.aspx?id=40779

**5** - Instalação: Efetue a descarga da aplicação do site da Comissão Nacional de Eleições e descomprima o seu conteúdo para uma pasta à escolha, com exceção do Ambiente de Trabalho.

Esta aplicação não necessita de instalação, executa-se diretamente da pasta onde reside, nela gravando todos os ficheiros produzidos.

**Atenção:** Esta aplicação não corre corretamente no Ambiente de Trabalho, não gravando os dados. A pasta <u>descomprimida</u> deve ser colocada em outra área do disco, como por exemplo, dentro da pasta dos "Documentos". Pode ser inclusive colocada numa "pen" USB, permitindo assim a sua execução em outro computador.

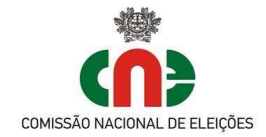

# Operação

- Na pasta onde descomprimiu o conteúdo, selecione e abra o programa GestaoMesas.exe

- Selecionar o Distrito, o Concelho e a Freguesia (ou União de).

| ey oesto le Meses                                                                                                    |                          |                      | 010 8.9                                | <ul> <li>Recipio de Mesal</li> </ul> |                  |                                                                                                    |                      |       |                    | 1 9019   | to be Meses         |                 |                           |                                                                                                    | 010 8.9                                 |  |
|----------------------------------------------------------------------------------------------------|--------------------------|----------------------|----------------------------------------|--------------------------------------|------------------|----------------------------------------------------------------------------------------------------|----------------------|-------|--------------------|----------|---------------------|-----------------|---------------------------|----------------------------------------------------------------------------------------------------|-----------------------------------------|--|
| 4.000                                                                                                    | 201                      | 3 - Elegão Autáquica |                                        |                                      |                  | 20                                                                                                    | 113 - Begle Astigues |       |                    | 1.1.2.1  |                     |                 | 2013 - Beiglio Autérquisi | ·                                                                                                    |                                         |  |
| Detto                                                                                                    | Corosho                  | Feguesa              | Graver Fedvaro XML                     | Dates                                |                  | Corcelto                                                                                                    | Fepase               |       | Graver Pathere XHL | Det      |                     | Corceho         |                           | Feguese                                                                                                    | Goude Johnso XHL                        |  |
| Landon<br>Annone<br>Bragoria<br>Bragoria<br>Bragoria<br>Bragoria<br>Canada<br>Canada<br>C |                          | wites Non De         | ************************************** | Settod<br>10 - Prog.                 | etgu Lócalcoujós | <ul> <li>Aschere<br/>Gehöre</li> <li>Monte<br/>Stratige Granie</li> <li>Stratige Granie</li> <li>Stratige Granie</li> <li>Stratige Granie</li> <li>Stratige Granie</li> <li>Stratige Granie</li> <li>Stratige Granie</li> <li>Stratige Granie</li> <li>Stratige Granie</li> <li>Stratige Granie</li> <li>Stratige Granie</li> <li>Stratige Granie</li> </ul> |                      | Sere. | NOD                | Sector A | od - Yng Ango Loodo | • Mota          | Inotes Nam                | John shen in the second second |                                         |  |
| Careo<br>Cargo                                                                                                    | Nerre                    |                      | S 6 #                                  | Cargo                                |                  | None                                                                                                    |                      |       | 18 G G             | ONS      | 90                  | None            |                           |                                                                                                    | 10 2 5                                  |  |
| Crier As (Las                                                                                                    | is de Mendros de Maax. ] |                      | Description<br>Description             | Cour As                              | ] (Lass de Merde | or da Maan                                                                                                    |                      |       |                    |          | Crue Ann (Lane de   | Hardyos de Nasa |                           |                                                                                                    | ana ana ana ana ana ana ana ana ana ana |  |

## Mesas de Voto

#### Criar Mesa de Voto:

- Selecione o Botão [Inserir Mesa Nova],

|         |              |                 |        |                   | 2013 - Eleiç | ão Autárquica |                                               |                     |
|---------|--------------|-----------------|--------|-------------------|--------------|---------------|-----------------------------------------------|---------------------|
| istrito |              |                 |        | Concelho          |              |               | Freguesia                                     | Gravar Ficheiro XMI |
| Setúbal |              |                 | •      | Moita             |              | •             | ias de Baixa da Banheira e Vale da Amoreira 💌 |                     |
| Nº      | Freg. Antiga | Localização     |        |                   | Inscritos    | Notas         | Eleitores                                     | 12                  |
| 1       | Baixa da Ba  | Escola EB1 nº 5 | 5, Rua | da Figueira Velha | 968          |               | De AA-1 até AA-1000;                          |                     |
| 2       | Baixa da Ba  | Escola EB1 nº 5 | 5, Rua | da Figueira Velha | 1000         |               | De AA-1005 até AA-2156;                       | Inserir Mesa Nova   |
| 3       | Baixa da Ba  | Escola EB1 nº 5 | 5, Rua | da Figueira Velha | 895          |               | De AB-2 até AB-956;                           |                     |
| 4       | Baixa da Ba  | Escola EB1 nº 5 | 5, Rua | da Figueira Velha | 689          |               | De AC-9 até AC-767;                           |                     |
| 1       | Vale da Am   | Escola EB1 nº 8 | 3, Ave | nida Central, nº  | 1000         |               | De BA-1 até BA-1056;                          |                     |
|         |              |                 |        |                   |              |               |                                               |                     |
|         |              |                 |        |                   |              |               |                                               |                     |
| Cargo   |              |                 | Nom    | 8                 |              |               |                                               | 1                   |

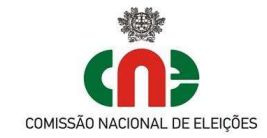

- Preencha os dados e confirme com [Gravar]. No caso de Uniões de freguesia selecionar, na indicação [freguesia antiga], a freguesia antiga a que a secção correspondia.

| uestao de Mesas |                          | 2013 - Eleicár              | o detármica                             |         |    |
|-----------------|--------------------------|-----------------------------|-----------------------------------------|---------|----|
|                 |                          | 2013 - 06940                |                                         |         |    |
| Concelho Moita  | Fre                      | guesia União das freguesias | de Baixa da Banheira e Vale da Amoreira | Mesa    |    |
| N <sup>2</sup>  |                          |                             |                                         |         |    |
| Localização     | [                        |                             | Total de In                             | scritos |    |
| Freg. Antiga    | Baixa da Banheira        |                             |                                         |         |    |
| Notas           | -                        |                             |                                         |         |    |
|                 | laicia Eir               | n                           |                                         |         |    |
| Eleitores       |                          |                             | 0                                       |         |    |
|                 |                          |                             |                                         |         |    |
|                 |                          | Gravar                      | Stair                                   | D       | 11 |
| Criar Ata       | Lista de Membros de Mesa |                             |                                         | GISI    |    |
|                 |                          |                             |                                         |         |    |

Grave com frequência com [Gravar Ficheiro XML], para não perder dados em caso de falha na aplicação.

#### Alterar Mesa de Voto:

- Selecione a mesa a alterar (1) e o Botão (Lápis) [Editar a Mesa] (2)

|                                           |                                   | 2013 - Eleição Autárquic | a                                                     |                     |
|-------------------------------------------|-----------------------------------|--------------------------|-------------------------------------------------------|---------------------|
| stato                                     | Concelho                          |                          | Freguesia                                             |                     |
| etúbal                                    | 👻 Moita                           |                          | União das freguesias de Baixa da Banheira e $ ullet $ | Gravar Ficheiro XML |
| Nº Freg. Antiga                           | Localização                       | Inscritos Notas          | Eleitores                                             | 19 2 4              |
| 1 Baixa da Ba                             | Escola EB1 nº 5, Rua da Figueira  | Velha 968                | De AA-1 até AA-1000;                                  |                     |
| 2 Baixa da Ba                             | Escola EB1 nº 5, Rua da Figueira  | Velha 1000 🚄             | De AA-1005 até AA-2156;                               | Editar a Mesa       |
| 3 Baixa da Ba                             | Escola EB1 nº 5, Rua da Figueira  | Velha 895                | De AB-2 até AB-956;                                   |                     |
| 4 Baixa da Ba                             | Escola EB1 nº 5, Rua da Figueira  | Velha 689                | De AC-9 até AC-767;                                   |                     |
| 1 Vale da Am                              | Escola EB1 nº 8, Avenida Central, | , nº 1000                | De BA-1 até BA-1056;                                  |                     |
| 2 Vale da Am                              | Escola EB2,3 do Vale de Amoreira  | a, R 823                 | De BA-1058 até BA-2066;                               |                     |
|                                           |                                   |                          | 1                                                     |                     |
|                                           |                                   |                          |                                                       |                     |
|                                           |                                   |                          |                                                       |                     |
| Cargo                                     | Nome                              |                          |                                                       |                     |
| Cargo                                     | Nome                              |                          |                                                       | 1                   |
| Cargo                                     | Nome                              |                          |                                                       |                     |
| Cargo<br>Cargo<br>tenção: Mesas Repetidas | Nome                              |                          |                                                       |                     |
| Cargo                                     | Nome                              |                          |                                                       |                     |

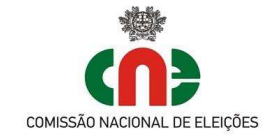

- Preencha os dados e confirme com [Gravar]. No caso de uniões de freguesia selecionar, na indicação [freguesia antiga], a freguesia antiga a que a secção pertenceria.

|                |                        |                   | 2013 -         | Eleição Autárquica              |                    |      | L. |  |
|----------------|------------------------|-------------------|----------------|---------------------------------|--------------------|------|----|--|
| Concelho Moita |                        | Freguesia         | União das freg | uesias de Baixa da Banheira e ' | Vale da Amoreira   | Mesa | 4  |  |
| Nº             | ķ                      |                   |                |                                 |                    |      |    |  |
| Localização    | Escola EB1 nº 5, Rua d | da Figueira Velha | 17             |                                 | Total de Inscritos | 689  |    |  |
| Freg. Antiga   | Baixa da Banheira      |                   |                |                                 |                    |      |    |  |
| Notas          |                        |                   |                |                                 |                    |      |    |  |
|                |                        |                   |                |                                 |                    |      |    |  |
| 23             | Inicio                 | Fim               |                |                                 |                    |      |    |  |
|                | 1-21231201             |                   |                |                                 |                    |      |    |  |
| Eleitores      | AC-9                   | AC-767            |                | 0                               |                    |      |    |  |
| Hetores        | AC9                    | AC-767            | Gravz          | ar                              |                    |      |    |  |

Grave com frequência com [Gravar Ficheiro XML], para não perder dados em caso de falha da aplicação.

|                   |                             |                          |                      | 2013 - Eleic | ão Autárquica |                                             |                   |
|-------------------|-----------------------------|--------------------------|----------------------|--------------|---------------|---------------------------------------------|-------------------|
| listrito          |                             |                          | Concelho             |              |               | Freguesia                                   | 0 01 000          |
| Setúbal           |                             | *                        | Moita                |              | π.            | União das freguesias de Baixa da Banheira e | Gravar Honero XML |
| N <sup>g</sup>    | Freg. Antiga                | Localização              |                      | Inscritos    | Notas         | Eleitores                                   |                   |
| 1                 | Baixa da Ba                 | Escola EB1 nº 5, R       | ua da Figueira Velha | 968          |               | De AA-1 até AA-1000;                        |                   |
| 2                 | Baixa da Ba                 | Escola EB1 nº 5, R       | ua da Figueira V     | 1000         |               | De AA-1005 até AA-21                        | 56;               |
| 3                 | Baixa da Ba                 | Escola EB1 nº 5, R       | ua da Figueira V     | 895          |               | De AB-2 até AB-956;                         |                   |
| 4                 | Baixa da Ba                 | Escola EB1 nº 5, R       | ua da Figueira Velha | 689          |               | De AC-9 até AC-767;                         |                   |
| 1                 | Vale da Am                  | Escola EB1 nº 8, A       | venida Central, nº   | 1000         |               | De BA-1 até BA-1056;                        |                   |
| 2                 | vale da Am                  | ESCOIA EB2,3 00 Vi       | sie de Amoreira, R   |              |               | De BA-1058 ate BA-20                        | 20;               |
|                   |                             |                          |                      |              |               | 1                                           | 2                 |
| Cargo             |                             | Ne                       | me                   |              | Ap<br>C       | agar Mesa 🛛 🕅                               | 1 2 2             |
|                   |                             |                          |                      |              |               | Sim Não                                     |                   |
| ¥tenção: N<br>Cri | Nesas Repetidas (<br>ar Ata | №)<br>Lista de Membros c | le Mesa              |              |               | 1                                           | Desenvolvimento   |
| são 2013          |                             |                          |                      |              |               |                                             | GISMEDIA          |
|                   |                             |                          |                      |              |               |                                             |                   |

#### Eliminar Mesa de Voto:

- Grave com [Gravar Ficheiro XML], para não perder dados em caso de falha da aplicação.

 Selecione a mesa a eliminar (1) e escolha o Botão [X] [Apagar a Mesa](2). Confirme o apagar da mesa (3).

 - A mesa será eliminada, sendo apagada definitivamente após efetuar [Gravar Ficheiro XML]

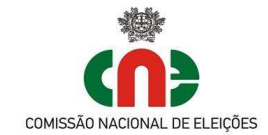

## Membros de Mesa

#### Criar Membros de Mesa:

- Selecione a mesa de voto a tratar na área das mesas de voto(1).

- De seguida, selecione Inserir Novo Membro (2).

|                   |                   |                    |                       | 2013 - Eleic | ão Artámica   |                         |                        |                     |       |
|-------------------|-------------------|--------------------|-----------------------|--------------|---------------|-------------------------|------------------------|---------------------|-------|
| Distrito          |                   |                    | Concolho              | 2010 - 11014 | au Autarquica |                         |                        | Ĩ.                  |       |
| Setúbal           |                   | *                  | Moita                 |              |               | União das freguesias de | Baixa da Banheira e 💌  | Gravar Ficheiro XML |       |
| Nº                | Freq. Antiga      | Localização        | . Nº-                 | Inscritos    | Notas         | B                       | leitores               |                     |       |
| 1                 | Baiya da Ba       | Escola ER1 nº 5 E  | lua da Figueira Velha | 968          |               | -<br>D                  | a 44.1 stá 44.1000-    |                     |       |
| 2                 | Baixa da Ba       | Escola EB1 nº 5. F | lua da Figueira Velha | 1000         |               | . 0                     | e AA-1005 até AA-2156. | Editar a Mesa       |       |
| 3                 | Baixa da Ba       | Escola EB1 nº 5, F | Rua da Figueira Velha | 895          |               | 🔶 D                     | e AB-2 até AB-956;     |                     |       |
| 4                 | Baixa da Ba       | Escola EB1 nº 5, F | lua da Figueira Velha | 689          |               | D                       | e AC-9 até AC-767;     |                     |       |
| 1                 | Vale da Am        | Escola EB1 nº 8, A | wenida Central, nº    | 1000         |               | D                       | e BA-1 até BA-1056;    |                     |       |
| 2                 | Vale da Am        | Escola EB2,3 do V  | ale de Amoreira, R    | 823          |               | D                       | e BA-1058 até BA-2066; |                     |       |
|                   |                   |                    |                       |              |               |                         |                        |                     |       |
|                   |                   |                    |                       |              |               |                         |                        |                     |       |
|                   |                   |                    |                       |              |               |                         |                        |                     |       |
|                   |                   |                    |                       |              |               |                         |                        |                     | 1 ( 1 |
|                   |                   |                    |                       |              |               |                         |                        |                     |       |
|                   |                   |                    |                       |              |               |                         |                        |                     |       |
|                   |                   |                    |                       |              |               |                         |                        |                     |       |
|                   |                   |                    |                       |              |               |                         |                        |                     |       |
|                   |                   |                    |                       |              |               | _                       |                        |                     |       |
|                   |                   |                    |                       |              |               |                         |                        |                     |       |
|                   |                   |                    |                       |              |               |                         |                        |                     |       |
|                   |                   |                    |                       |              |               |                         |                        |                     |       |
|                   |                   |                    |                       |              |               |                         |                        |                     |       |
| C                 |                   |                    | 2000                  |              |               |                         |                        | <u> </u>            |       |
| Cargo             |                   | TWO                | ome                   |              |               |                         |                        |                     |       |
|                   |                   |                    |                       |              |               |                         |                        |                     |       |
|                   |                   |                    |                       |              |               |                         |                        | _                   |       |
|                   |                   |                    |                       |              |               |                         |                        |                     |       |
|                   |                   |                    |                       |              |               |                         |                        |                     |       |
|                   |                   |                    |                       |              |               |                         |                        |                     |       |
|                   |                   |                    |                       |              |               |                         |                        |                     |       |
|                   | Mesas Repetidas ( | Nº)                |                       |              |               |                         |                        |                     |       |
| Atenção: I        |                   | -                  |                       |              |               |                         | D                      | esenvolvimento      |       |
| Atenção: 1<br>Cri | iar Ata           | Lista de Membros d | de Mesa               |              |               |                         |                        |                     |       |
| Atenção: 1<br>Cri | iar Ata           | Lista de Membros d | de Mesa               |              |               |                         |                        | 1200                | 7 2   |

- Selecione o [Cargo], preencha os dados e confirme com [Gravar].

|               |            |               |           | 2013 - E        | Eleição Autárquica      |                         |        |                 |
|---------------|------------|---------------|-----------|-----------------|-------------------------|-------------------------|--------|-----------------|
| Concelho Moit | ta         |               | Freguesia | União das fregu | uesias de Baixa da Banh | eira e Vale da Amoreira | Mesa 2 | 2               |
|               |            |               |           |                 |                         |                         |        |                 |
| Cargo         | PRESIDENTE | ✓ Nom         | e [       |                 |                         | Nº Eleitor              | í.     |                 |
| Morada        |            |               |           |                 |                         | C. Postal               | 1      |                 |
| Localidade    |            |               | Telefone  |                 | Nº Contribuinte         | NIB                     |        |                 |
|               |            |               |           |                 |                         |                         |        |                 |
|               |            |               |           |                 |                         |                         |        |                 |
|               |            |               |           |                 |                         |                         |        |                 |
|               |            |               |           |                 |                         |                         |        |                 |
|               |            |               |           |                 |                         |                         |        |                 |
|               |            |               |           |                 |                         |                         |        |                 |
|               |            |               |           |                 |                         |                         |        |                 |
|               |            |               |           |                 |                         |                         |        |                 |
|               |            |               |           |                 |                         |                         |        |                 |
|               |            |               |           |                 |                         |                         |        |                 |
|               |            |               |           |                 |                         |                         |        |                 |
|               |            |               |           | Grava           | r Sair                  |                         |        |                 |
|               |            |               |           | Grava           | r Sair                  |                         |        |                 |
| Ciar Ate      | ). Lista   | de Membros de | Mesa      | Grava           | e Sair                  |                         | D      | Desenvolvimento |

Grave com frequência com [Gravar Ficheiro XML], para não perder dados em caso de falha da aplicação.

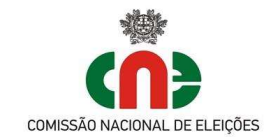

#### Alterar Membros de Mesa:

- Selecionar a mesa de voto a tratar na área das mesas de voto.

|                                                                               |                                                                                   |                                                           |                                                                                                    | LUID LUCIO                         | uo naturquicu |                 |                                |                                          |
|-------------------------------------------------------------------------------|-----------------------------------------------------------------------------------|-----------------------------------------------------------|----------------------------------------------------------------------------------------------------|------------------------------------|---------------|-----------------|--------------------------------|------------------------------------------|
| Distrito                                                                      |                                                                                   |                                                           | Concelho                                                                                                    |                                    |               | Frequesia       |                                |                                          |
| Setúbal                                                                       |                                                                                   | *                                                         | Moita                                                                                                    |                                    |               | União das fregu | esias de Baixa da Banheira e 👻 | Gravar Ficheiro XM                       |
| Nº                                                                            | Freg. Antiga                                                                      | Localização                                               |                                                                                                    | Inscritos                          | Notas         |                 | Eleitores                      |                                          |
| 1                                                                             | Baixa da Ba                                                                       | Escola EB1 nº 5. Br                                       | ua da Figueira Velha                                                                                                    | 968                                |               |                 | De AA-1 até AA-1000            |                                          |
| 2                                                                             | Baixa da Ba                                                                       | Escola EB1 nº 5. R                                        | ua da Figueira Velha                                                                                                    | 1000                               |               |                 | De AA-1005 até AA-2156:        |                                          |
| 3                                                                             | Baixa da Ba                                                                       | Escola EB1 nº 5, Ri                                       | ua da Figueira Velha                                                                                                    | 895                                |               |                 | De AB-2 até AB-956;            |                                          |
| 4                                                                             | Baixa da Ba                                                                       | Escola EB1 nº 5, R                                        | ua da Figueira Velha                                                                                                    | 689                                |               |                 | De AC-9 até AC-767;            | -                                        |
| 1                                                                             | Vale da Am                                                                        | Escola EB1 nº 8, Av                                       | venida Central, nº                                                                                                    | 1000                               |               |                 | De BA-1 até BA-1056;           |                                          |
| 2                                                                             | Vale da Am                                                                        | Escola EB2,3 do Va                                        | ale de Amoreira, R                                                                                                    | 823                                |               |                 | De BA-1058 até BA-2066;        |                                          |
|                                                                               |                                                                                   |                                                           |                                                                                                    |                                    |               |                 |                                |                                          |
|                                                                               |                                                                                   |                                                           |                                                                                                    |                                    |               |                 |                                | **                                       |
| Cargo                                                                         |                                                                                   | No                                                        | me                                                                                                    |                                    |               |                 |                                |                                          |
| Cargo<br>PRESIDI                                                              | ENTE                                                                              | No<br>Bu                                                  | me<br>il Manuel dos Santos                                                                                                    |                                    |               |                 |                                |                                          |
| Cargo<br>PRESIDI<br>VICE-PR<br>SECRET                                         | ENTE<br>ESIDENTE<br>ÁBIO                                                          | No<br>Pu<br>Fet                                           | ome<br>ii Manuel dos Santos<br>mando Manuel cos Manuel dos Ma                                                                                                    | anbolos e Alcant                   | ara de Cima   |                 |                                | 1                                        |
| Cargo<br>PRESIDI<br>VICE-PR<br>SECRET<br>12 ESCR                              | ENTE<br>ESIDENTE<br>ÁRIO                                                          | No<br>Pu<br>Fer<br>Fer                                    | ime<br>il Manuel dos Santos<br>mando Manuel Costa<br>Manuel costa<br>dalla Manuel costa                                                                                                    | aribolos e Alcant                  | ara de Cima   |                 |                                | 1                                        |
| Cargo<br>PRESIDI<br>VICE-PR<br>SECRET<br>1º ESCR<br>2º ESCR                   | ENTE<br>ESIDENTE<br>ÁRIO<br>UTINADOR<br>UTINADOR                                  | No<br>Ru<br>Fer<br>Ro<br>Jou                              | ime<br>il Manuel dos Santos<br>mando Manuel Gota<br>mando Manuel Gota<br>nadia Manques de Alme<br>aquina dos Santos e (                                                                                                    | inbolos e Alcant<br>ida<br>Josta   | ara de Cima   |                 |                                | 19 2 2                                   |
| Cargo<br>PRESIDI<br>VICE-PR<br>SECRET<br>1º ESCR<br>2º ESCR<br>Atenção:       | ENTE<br>ESIDENTE<br>ÁRIO<br>UTINADOR<br>UTINADOR<br>UTINADOR                      | No<br>Pu<br>Fer<br>For<br>Joz                             | ome<br>Il Manuel dos Santos<br>mando Manuel Cos Mi<br>mando Manuel Costa<br>Alas Marques de Alm<br>aquina dos Santos e C                                                                                                    | ntbolos e Alcant<br>ida<br>Sosta   | ara de Cima   |                 |                                | 19 2                                     |
| Cargo<br>PRESIDI<br>VICE-PR<br>SECRET<br>1º ESCR<br>2º ESCR<br>Atenção:<br>Cr | ENTE<br>ESIDENTE<br>ÁRIO<br>UTINADOR<br>UTINADOR<br>Mesas Repetidas ()<br>tar Ata | No<br>Pu<br>Fer<br>Fer<br>Joz<br>V9<br>Lista de Membros d | ome<br>Il Manuel dos Santos<br>mando Manuel Cos Ma<br>mando Manuel Cost<br>Alas Manues Cost<br>Alas Manues Cost<br>Alas Manues Cost<br>Alas Manues Cost<br>Alas Manues Cost<br>Alas Manues Cost<br>Alas Manues Cost<br>Manuel dos Santos e Co<br>Manuel dos Santos e Co<br>Manuel dos Santos e Co<br>Manuel dos Santos e Co<br>Manuel dos Santos e Co<br>Manuel dos Santos e Co<br>Manuel dos Santos e Co<br>Manuel dos Santos e Co<br>Manuel dos Santos e Co<br>Manuel dos Santos e Co<br>Manuel dos Santos e Co<br>Manuel dos Santos e Co<br>Manuel dos Manuel dos Manuel dos Manuel<br>Manuel dos Manuel dos Manuel dos Manuel<br>Manuel dos Manuel dos Manuel dos Manuel<br>Manuel dos Manuel dos Manuel dos Manuel<br>Manuel dos Manuel dos Manuel dos Manuel<br>Manuel dos Manuel dos Manuel dos Manuel<br>Manuel dos Manuel dos Manuel dos Manuel dos Manuel<br>Manuel dos Manuel dos Manuel dos Manuel<br>Manuel dos Manuel dos Manuel dos Manuel<br>Manuel dos Manuel dos Manuel dos Manuel dos Manuel<br>Manuel dos Manuel dos Manuel dos Manuel<br>Manuel dos Manuel dos Manuel dos Manuel dos Manuel<br>Manuel dos Manuel dos Manuel dos Manuel dos Manuel dos Manuel<br>Manuel dos Manuel dos Manuel dos Manuel dos Manuel dos Manuel<br>Manuel dos Manuel dos Manue | aribolos e Alcant<br>sida<br>Sosta | ara de Cima   |                 | D                              | n an an an an an an an an an an an an an |

. Selecionar o Membro de Mesa a alterar (1), selecionar o botão (Lápis) [Alterar o Membro] (2)

|                           |                  |                     |                        | 2013 - Fleic        | ão Autárquica |                                             |                     |
|---------------------------|------------------|---------------------|------------------------|---------------------|---------------|---------------------------------------------|---------------------|
| trito                     |                  |                     | Canaalha               | 2010 2010           | ao natargaida | Para second                                 |                     |
| stúbal                    |                  |                     | Moita                  |                     |               | União das freguesias de Baixa da Banheira e | Gravar Ficheiro XML |
|                           | han ante         | Tra na na           | 1                      |                     | Page 1        |                                             |                     |
| ¶≌                        | Freg. Antiga     | Localização         |                        | Inscritos           | Notas         | Eleitores                                   |                     |
|                           | Baixa da Ba      | Escola EB1 nº 5, R  | ua da Figueira Velha   | 968                 |               | De AA-1 até AA-1000;                        |                     |
| 2                         | Baixa da Ba      | Escola EB1 nº 5, R  | ua da Figueira Velha   | 1000                |               | De AA-1005 até AA-215                       | 6;                  |
| 3                         | Baixa da Ba      | Escola EB1 nº 5, R  | ua da Figueira Velha   | 895                 |               | De AB-2 até AB-956;                         |                     |
|                           | Baixa da Ba      | Escola EB1 nº 5, R  | ua da Figueira Velha   | 689                 |               | De AC-9 até AC-767;                         |                     |
|                           | Vale da Am       | Escola EB1 nº 8, Ar | venida Central, nº     | 1000                |               | De BA-1 até BA-1056;                        |                     |
|                           |                  |                     |                        |                     |               |                                             |                     |
| Cargo                     | ann.             | No                  | me                     |                     |               | l                                           |                     |
| ICE DOEL                  |                  | Hu                  | i manuel dos bantos    | للمحمد () مرجعا مرا | and a Care    |                                             |                     |
| NUCE-PRE                  |                  | re                  | manuu manuel dos Mar   | ibulos e Alcant     | ara ue Uma    |                                             |                     |
| IS ESCELL                 | TINADOR          | Fe                  | nando Mantiel Costa    | da.                 | -             |                                             |                     |
| 2º ESCRU                  | TINADOR          | Jos                 | aquina dos Santos e Cr | osta                |               |                                             |                     |
|                           | esas Repetidas ( | Nº)                 |                        |                     |               |                                             |                     |
| tenção: Mi                | e Ata            | Lista de Membros d  | le Mesa                |                     |               |                                             | Desenvolvimento     |
| tenção: Mi<br>Crta        | 1740             |                     |                        |                     |               |                                             | Part Part           |
| nção: M<br>Cria<br>1 2013 | (Ad              |                     |                        |                     |               |                                             | GISMEDIA            |

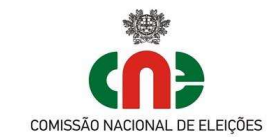

- Altere os dados e confirme com [Gravar].

|              |                     |                |                          | 2013 - E        | eição Autárquica    |                   |            |                           |
|--------------|---------------------|----------------|--------------------------|-----------------|---------------------|-------------------|------------|---------------------------|
| Concelho Moi | ta                  |                | Fregu <mark>e</mark> sia | União das fregu | esias de Baixa da I | Banheira e Vale d | a Amoreira | Mesa 4                    |
| Cargo        | SECRETÁRIO          | ✓ Nome         | Femando I                | Manuel Costa    |                     |                   | Nº Eleitor | AB-899                    |
| Morada       | Rua Bento Ferreira, | 78             |                          |                 |                     |                   | C. Postal  | 2345-698 Baixa da Banheir |
| Localidade   | Baixa da Banheira   |                | Telefone                 | 2144446         | Nº Contribuinte     | 123456789         | NIB        | 022243434344444444        |
|              |                     |                |                          |                 |                     |                   |            |                           |
|              |                     |                |                          |                 |                     |                   |            |                           |
|              |                     |                |                          |                 |                     |                   |            |                           |
|              |                     |                |                          |                 |                     |                   |            |                           |
|              |                     |                |                          |                 |                     |                   |            |                           |
|              |                     |                |                          |                 |                     |                   |            |                           |
|              |                     |                |                          |                 |                     |                   |            |                           |
|              |                     |                |                          |                 |                     |                   |            |                           |
|              |                     |                |                          |                 |                     |                   |            |                           |
|              |                     |                |                          |                 |                     |                   |            |                           |
|              |                     |                |                          |                 |                     |                   |            |                           |
|              |                     |                |                          |                 |                     |                   |            |                           |
|              |                     |                |                          | Gravar          | Sair                |                   |            |                           |
| Ciar Ata     | a Lista di          | e Membros de M | 853                      | Gravar          | Sair                |                   |            | Desenvolvimento           |

Grave com frequência com [Gravar Ficheiro XML], para não perder dados em caso de falha da aplicação.

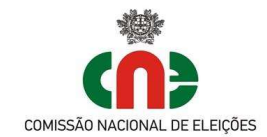

#### Eliminar Membros de Mesa:

- Grave com [Gravar Ficheiro XML], para não perder dados em caso de falha da aplicação
- Selecionar a mesa de voto a tratar na área das mesas de voto.

|                                                                                     |                                                                               |                                                                                  |                                                                                                    | 2013 - Beig                     | ão Autárquica |                      |                          |                     |
|-------------------------------------------------------------------------------------|-------------------------------------------------------------------------------|----------------------------------------------------------------------------------|----------------------------------------------------------------------------------------------------|---------------------------------|---------------|----------------------|--------------------------|---------------------|
| Distrito                                                                            |                                                                               |                                                                                  | Concelho                                                                                                    |                                 |               | Frequesia            |                          |                     |
| Setúbal                                                                             |                                                                               |                                                                                  | Moita                                                                                                    |                                 | *             | União das freguesias | de Baixa da Banheira e 👻 | Gravar Richeiro XML |
| N <sup>2</sup>                                                                      | Freg. Antiga                                                                  | Localização                                                                      | 1                                                                                                    | inscritos                       | Notas         |                      | Eleitores                |                     |
| 1                                                                                   | Baixa da Ba                                                                   | Escola EB1 nº 5,                                                                 | Rua da Figueira Velha                                                                                                    | 968                             |               |                      | De AA-1 até AA-1000;     |                     |
| 2                                                                                   | Baixa da Ba                                                                   | Escola EB1 nº 5,                                                                 | Rua da Figueira Velha                                                                                                    | 1000                            |               |                      | De AA-1005 até AA-2156;  |                     |
| 3                                                                                   | Baixa da Ba                                                                   | Escola EB1 nº 5,                                                                 | Rua da Figueira Velha                                                                                                    | 895                             |               |                      | De AB-2 até AB-956;      |                     |
| 4                                                                                   | Baxa da Ba                                                                    | Escola EB1 nº 5,                                                                 | Rua da Figueira Velha                                                                                                    | 689                             |               |                      | De AC-9 até AC-767:      |                     |
| 1                                                                                   | Vale da Am                                                                    | Escola EB1 nº 8, .                                                               | Avenida Central, nº                                                                                                    | 1000                            |               |                      | De BA-1 até BA-1056;     |                     |
| 2                                                                                   | Vale da Am                                                                    | Escola EB2,3 do 1                                                                | Vale de Amoreira, R                                                                                                    | 823                             |               |                      | De BA-1058 até BA-2066;  |                     |
|                                                                                     |                                                                               |                                                                                  |                                                                                                    |                                 |               |                      |                          |                     |
| Canoo                                                                               |                                                                               |                                                                                  | lona                                                                                                    |                                 |               |                      |                          |                     |
| Cargo                                                                               |                                                                               | R                                                                                | Nome                                                                                                    |                                 |               |                      |                          | 10                  |
| Cargo<br>PRESIDE<br>VICE-PRI<br>SECRET.<br>1º ESCRI                                 | NTE<br>SIDENTE<br>RIO<br>TINADOR                                              | N<br>F<br>F<br>F<br>F<br>F                                                       | iome<br>1ú Manuel dos Santos<br>emando Manuel dos Ma<br>emando Manuel Costa                                                                                                    | nbolos e Alcant                 | ara de Oma    |                      |                          | 19 G C              |
| Cargo<br>PRESIDE<br>VICE-PRI<br>SECRET.<br>1º ESCRI<br>2º ESCRI                     | NTE<br>ISIDENTE<br>IRIO<br>JTINADOR<br>JTINADOR                               | ۸<br>۶<br>۶<br>۶<br>8<br>8<br>8                                                  | tome<br>Na Manuel dos Santos<br>emando Manuel Cota<br>emando Manuel Cota<br>cosalia Manueca de Alme<br>caquina dos Santos e C                                                                                                    | nbolos e Alcant<br>ida<br>iosta | ara de Çima   |                      |                          | 19 R C              |
| Cargo<br>PRESIDE<br>VICE-PRI<br>SECRI<br>1º ESCRI<br>2º ESCRI<br>2º ESCRI           | NTE<br>ISIDENTE<br>KNO<br>JTINADOR<br>JTINADOR                                | N)<br>19<br>19<br>19<br>19<br>19<br>19<br>19<br>19<br>19<br>19<br>19<br>19<br>19 | tome<br>Na Manuel dos Santos<br>emando Manuel Cota<br>emando Manuel Cota<br>Cotalis Manuel cota<br>Rosalis Manuel cota<br>Rosalis Manuel Santos e C                                                                                                    | nbolos e Alcant<br>ida<br>iosta | ara de Cima   |                      |                          | 19 <b>6</b> C       |
| Cargo<br>PRESIDE<br>VICE-PRI<br>SECRET.<br>1º ESCRI<br>2º ESCRI<br>Atenção: 1<br>Co | NTE<br>ISIDENTE<br>IRIO<br>JTINADOR<br>JTINADOR<br>ISIAR Repetides (<br>ar Ma | h<br>F<br>F<br>J<br>J<br>Lista de Membros                                        | tome<br>Na Manuel dos Santos<br>emando Manuel Cos Ma<br>emando Manuel Cost<br>Antonia Manuel Cost<br>Antonia Manuel Cost<br>Cost<br>Cost<br>Antonia Manuel Cost<br>Antonia Manuel Cost<br>Antonia Ma | nbolos e Alcant<br>ida<br>osta  | ara de Cima   |                      |                          |                     |

- Selecionar o Membro de mesa a eliminar.

|                                                                                 |                                                                                  |                                                                      |                                                                                                    | 2013 - Eleiçi                   | ão Autárquica |                                               |                                                                                             |
|---------------------------------------------------------------------------------|----------------------------------------------------------------------------------|----------------------------------------------------------------------|----------------------------------------------------------------------------------------------------|---------------------------------|---------------|-----------------------------------------------|---------------------------------------------------------------------------------------------|
| Distrito                                                                        |                                                                                  |                                                                      | Concelho                                                                                                    |                                 |               | Frequesia                                     | <b>1</b>                                                                                    |
| Setúbal                                                                         |                                                                                  | .*                                                                   | Moita                                                                                                    |                                 |               | União das freguesias de Baixa da Banheira e 👻 | Gravar Ficheiro XM                                                                          |
| N <sup>2</sup>                                                                  | Freg. Antiga                                                                     | Localização                                                          | 1                                                                                                    | Inscritos                       | Notas         | Eleitores                                     |                                                                                             |
| 1                                                                               | Baixa da Ba                                                                      | Escola EB1 nº 5. P                                                   | Rua da Figueira Velha                                                                                               | 968                             |               | De AA-1 até AA-1000:                          |                                                                                             |
| 2                                                                               | Baixa da Ba                                                                      | Escola EB1 nº 5, F                                                   | Rua da Figueira Velha                                                                                               | 1000                            |               | De AA-1005 até AA-2156;                       |                                                                                             |
| 3                                                                               | Baixa da Ba                                                                      | Escola EB1 nº 5, F                                                   | Rua da Figueira Velha                                                                                               | 895                             |               | De AB-2 até AB-956;                           |                                                                                             |
| 4                                                                               | Baixa da Ba                                                                      | Escola EB1 nº 5, F                                                   | Rua da Figueira Velha                                                                                               | 689                             |               | De AC-9 até AC-767;                           |                                                                                             |
| 1                                                                               | Vale da Am                                                                       | Escola EB1 nº 8, A                                                   | venida Central, nº                                                                                                  | 1000                            |               | De BA-1 até BA-1056;                          |                                                                                             |
| 2                                                                               |                                                                                  | -23008 252,5 00.4                                                    |                                                                                                    | 023                             |               |                                               |                                                                                             |
|                                                                                 |                                                                                  |                                                                      |                                                                                                    |                                 |               |                                               |                                                                                             |
| Cargo<br>PRESIDI<br>VICE-PR                                                     | ENTE                                                                             | N<br>Ri<br>Fa                                                        | ome<br>ul Manuel dos Santos                                                                                         | fholos a Alcant                 | ara de Cima   |                                               |                                                                                             |
| Cargo<br>PRESIDI<br>VICE-PR<br>SECRET                                           | ENTE<br>ESIDENTE<br>ÁRIO                                                         | N<br>Pi<br>Fe<br>Fe                                                  | ome<br>ui Manuel dos Santos<br>amando Manuel Costa                                                                  | ribolos e Alcant                | ara de Cima   |                                               | 1                                                                                           |
| Cargo<br>PRESIDI<br>VICE-PR<br>SECRET<br>1º ESCR                                | ENTE<br>ESIDENTE<br>ÁRIO<br>UTINADOR                                             | N<br>Pa<br>Fr<br>Fr<br>Fr                                            | ome<br>ui Manuel dos Santos<br>smando Manuel dos Ma<br>smalo Manuel Costa<br>solia Mangues de Alme                  | ríbolos e Alcant                | ara de Cima   |                                               | 19 Z Q                                                                                      |
| Cargo<br>PRESIDI<br>VICE-PR<br>SECRET<br>1º ESCR<br>2º ESCR                     | ENTE<br>ESIDENTE<br>ÁRIO<br>UTINADOR<br>UTINADOR                                 | N<br>Ri<br>Fr<br>R<br>R<br>R                                         | ome<br>ui Manuel dos Santos<br>smando Manuel Costa<br>osália Marques de Alme<br><i>autor</i> nos Santor e CC        | nbolos e Alcant<br>ida<br>iosta | ara de Cima   |                                               | 1<br>1<br>1<br>1<br>1<br>1<br>1<br>1<br>1<br>1<br>1<br>1<br>1<br>1<br>1<br>1<br>1<br>1<br>1 |
| Cargo<br>PRESIDI<br>VICE-PR<br>SECRET<br>1º ESCR<br>2º ESCR<br>Atenção: 1       | ENTE<br>ESIDENTE<br>ÁRIO<br>UTINADOR<br>UTINADOR<br>Mesas Repetidas (            | N<br>P<br>Fe<br>P<br>R<br>R<br>J<br>c                                | ome<br>ui Manuel dos Santos<br>smando Manuel Costa<br>osélia Marques de Alme<br>auguna dos Suntos e (C              | nbolos e Alcant<br>ida<br>osta  | ara de Cima   |                                               |                                                                                             |
| Cargo<br>PRESIDI<br>VICE-PR<br>SECRET<br>1º ESCR<br>2º ESCR<br>Atenção: 1<br>Cr | ENTE<br>ESIDENTE<br>ÁRIO<br>UTINADOR<br>UTINADOR<br>Mesas Repetidas (<br>iar Ata | N<br>Pi<br>Fe<br>R<br>dc<br>NPj<br>Lista de Membros                  | ome<br>ul Manuel dos Santos<br>semando Manuel dos Ma<br>mando Manuel dos Man<br>seália Marques de Alme<br>de Mesa   | nibolos e Alcant<br>ida<br>osta | ara de Cima   |                                               | esenvolvimento                                                                              |
| Cargo<br>PRESIDI<br>VICE-PR<br>SECRET<br>1º ESCR<br>2º ESCR<br>Atenção: 1<br>Cr | ENTE<br>ESIDENTE<br>ÁRIO<br>UTINADOR<br>UTINADOR<br>Messa Repetidas<br>Tar Ata   | N<br>Pi<br>Fr<br>Pi<br>Ja<br>N <sup>®</sup> )<br>[Lista de Membros r | ome<br>Li Manuel dos Santos<br>amando Manuel dos Ma<br>osália Marques de Alme<br>asaguina dos Santos e C<br>de Mesa | nbolos e Alcant<br>ida<br>onta  | ara de Cima   |                                               | esenvolvmento                                                                               |

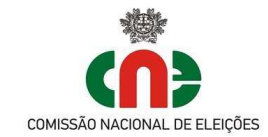

- Selecionar [Apagar o Membro] (1) e confirme a sua eliminação (2).

|                                                                                       |                                                                                          |                                                    |                                                                                                    | 2013 - Eleiçi               | ão Autárquica        |                                                               |                         |
|---------------------------------------------------------------------------------------|------------------------------------------------------------------------------------------|----------------------------------------------------|----------------------------------------------------------------------------------------------------|-----------------------------|----------------------|---------------------------------------------------------------|-------------------------|
| strito                                                                                |                                                                                          |                                                    | Concelho                                                                                                    |                             |                      | Frequesia                                                     |                         |
| etúbal                                                                                |                                                                                          |                                                    | Moita                                                                                                    |                             |                      | União das freguesias de Baixa da Banheira                     | e 👻 Gravar Ficheiro XML |
| N <sup>2</sup>                                                                        | Freg. Antiga                                                                             | Localização                                        |                                                                                                    | Inscritos                   | Notas                | Eleitores                                                     |                         |
| 1                                                                                     | Baixa da Ba                                                                              | Escola EB1 nº 5, F                                 | Rua da Figueira Velha                                                                                                    | 968                         |                      | De AA-1 até AA-100                                            | 0;                      |
| 2                                                                                     | Baixa da Ba                                                                              | Escola EB1 nº 5, F                                 | Rua da Figueira Velha                                                                                                    | 1000                        |                      | De AA-1005 até AA-                                            | 2156;                   |
| 3                                                                                     | Baixa da Ba                                                                              | Escola EB1 nº 5, F                                 | Rua da Figueira Velha                                                                                                    | 895                         |                      | De AB-2 até AB-956                                            | 8                       |
| 4                                                                                     | Baixa da Ba                                                                              | Escola EB1 nº 5, F                                 | Rua da Figueira Velha                                                                                                    | 689                         |                      | De AC-9 até AC-767                                            | \                       |
| í .                                                                                   | Vale da Am                                                                               | Escola EB1 nº 8, A                                 | wenida Central, nº                                                                                                    | 1000                        |                      | De BA-1 até BA-105                                            | 6;                      |
|                                                                                       |                                                                                          |                                                    |                                                                                                    |                             |                      |                                                               |                         |
|                                                                                       |                                                                                          |                                                    |                                                                                                    |                             |                      |                                                               |                         |
| Cargo                                                                                 | ENTE                                                                                     | N                                                  | ome                                                                                                    |                             | Api<br>D             | agar Membro 83                                                |                         |
| Cargo<br>PRESID<br>VICE-PF                                                            | PENTE                                                                                    | N<br>Ri<br>Fe                                      | ome<br>ui Manuel dos Santos<br>amando Manuel dos Mari                                                                                         | bolos e Alcant              | Api<br>D<br>ara de C | agar Membro 🛛 🔀                                               |                         |
| Cargo<br>PRESID<br>VICE-PF<br>SECRET                                                  | DENTE<br>RESIDENTE<br>TÁRIO                                                              | Ni<br>Ri<br>Fe                                     | ome<br>ui Manuel dos Santos<br>mando Manuel dos Mani<br>mando Manuel Costa                                                                    | bolos e Alcant              | D ara de C           | agar Membro 🛛 🔀<br>eseja mesmo apagar este membro?<br>Sim Não | * 2 2                   |
| Cargo<br>PRESID<br>VICE-PF<br>SECRET<br>1º ESCF<br>2º ESCF                            | DENTE<br>RESIDENTE<br>TÁRIO<br>RUTINADOR<br>RUTINADOR                                    | N<br>R<br>Fe<br>Fe<br>R<br>Jo                      | ome<br>ui Manuel dos Santos<br>mando Manuel dos Mari<br>emando Manuel Costa<br>osália Marques de Ameid<br>aquina dos Santos e Co              | bolos e Alcant<br>a<br>sta  | ara de C             | agar Membro 23<br>eseja mesmo apagar este membro?<br>Sim Não  |                         |
| Cargo<br>PRESID<br>VICE-PF<br>SECRE1<br>1º ESCF<br>2º ESCF<br>tenção:                 | DENTE<br>RESIDENTE<br>TÁRIO<br>RUTINADOR<br>RUTINADOR<br>Mesas Repetidas (1              | Ni<br>Fi<br>Fi<br>R<br>Jo                          | ome<br>ul Manuel dos Santos<br>emando Manuel dos Mari<br>mando Manuel Costa<br>osália Marques de Almeid<br>aquina dos Santos e Co             | bolos e Alcant<br>a<br>sta  | ara de C             | agar Membro 23<br>eseja mesmo apagar este membro?<br>Sim Não  | 1                       |
| Cargo<br>PRESID<br>VICE-PF<br>SECRET<br>1º ESCF<br>2º ESCF<br>2º ESCF<br>tenção:<br>C | DENTE<br>RESIDENTE<br>TÁRIO<br>RUTINADOR<br>RUTINADOR<br>Mesas Repetidas (I<br>Xitar Ata | N<br>Pi<br>Fe<br>Pi<br>Jc<br>N <sup>ej</sup>       | ome<br>ui Manuel dos Santos<br>imando Manuel dos Marii<br>mando Manuel Costa<br>osália Marques de Almeid<br>aquina dos Santos e Co<br>de Mesa | bolos e Alcant<br>la<br>sta | ara de C             | agar Membro 23<br>eseja mesmo apagar este membro?<br>Sim Não  | Peservolvimento         |
| rgo<br>RESID<br>CE-PF<br>CRET<br>ESCF<br>ESCF                                         | VENTE<br>RESIDENTE<br>TÁRIO<br>RUTINADOR<br>RUTINADOR<br>Mesas Repetidas (I<br>Xitar Ata | N<br>Fr<br>Fr<br>R<br>Jc<br>Jc<br>Lista de Membros | ui Manuel dos Santos<br>ui Manuel dos Santos<br>mrando Manuel dos Mari<br>osália Marques de Almeid<br>Jana dos Santos e Co<br>de Mesa         | bolos e Alcant<br>la<br>sta | ara de C             | agar Membro 🛛 🔀<br>eseja mesmo apagar este membro?<br>Sim Não | Desenvolvimento         |

- O membro de mesa foi eliminado.

|                                                            |                                                                            |                                                                     |                                                                                                    | 2013 - Eleiçi         | ão Autárquica |                                                |                                                                                                    |
|------------------------------------------------------------|----------------------------------------------------------------------------|---------------------------------------------------------------------|----------------------------------------------------------------------------------------------------|-----------------------|---------------|------------------------------------------------|----------------------------------------------------------------------------------------------------|
| Distrito                                                   |                                                                            |                                                                     | Concelho                                                                                                    |                       |               | Freguesia                                      |                                                                                                    |
| Setúbal                                                    |                                                                            |                                                                     | Moita                                                                                                    |                       | . <b>.</b>    | União das freguesias de Baixa da Banheira e $$ | Gravar Ficheiro XIVIL                                                                                                    |
| N <sup>2</sup>                                             | Freg. Antiga                                                               | Localização                                                         | 1                                                                                                    | Inscritos             | Notas         | Eleitores                                      |                                                                                                    |
| 1                                                          | Baixa da Ba                                                                | Escola EB1 nº 5, F                                                  | lua da Figueira Velha                                                                                           | 968                   |               | De AA-1 até AA-1000;                           |                                                                                                    |
| 2                                                          | Baixa da Ba                                                                | Escola EB1 nº 5, F                                                  | lua da Figueira Velha                                                                                           | 1000                  |               | De AA-1005 até AA-2156;                        |                                                                                                    |
| 3                                                          | Baixa da Ba                                                                | Escola EB1 nº 5, F                                                  | lua da Figueira Velha                                                                                           | 895                   |               | De AB-2 até AB-956;                            |                                                                                                    |
| 4                                                          | Baixa da Ba                                                                | Escola EB1 nº 5, F                                                  | lua da Figueira Velha                                                                                           | 689                   |               | De AC-9 até AC-767;                            |                                                                                                    |
| 1                                                          | Vale da Am                                                                 | Escola EB1 nº 8, A                                                  | venida Central, nº                                                                                              | 1000                  |               | De BA-1 até BA-1056;                           |                                                                                                    |
|                                                            |                                                                            |                                                                     |                                                                                                    |                       |               |                                                |                                                                                                    |
|                                                            |                                                                            |                                                                     |                                                                                                    |                       |               |                                                |                                                                                                    |
| Cargo                                                      |                                                                            | N                                                                   | me                                                                                                    |                       |               |                                                |                                                                                                    |
| Cargo                                                      | DENTE                                                                      | N                                                                   | ome<br>ui Manuel dos Santos                                                                                     |                       |               |                                                | 1                                                                                                    |
| Cargo<br>PRESID<br>VICE-PF                                 | DENTE                                                                      | No<br>Pi<br>Fe                                                      | ome<br>ai Manuel dos Santos<br>mando Manuel dos Mari                                                            | ibolos e Alcant       | ara de Cima   |                                                | 1                                                                                                    |
| Cargo<br>PRESID<br>VICE-PR<br>SECRET                       | DENTE<br>RESIDENTE<br>TÁRIO                                                | No<br>Pa<br>Fe                                                      | ome<br>ul Manuel dos Santos<br>imando Manuel dos Mai<br>mando Manuel Costa                                      | nbolos e Alcant       | ara de Cima   |                                                | 1                                                                                                    |
| Cargo<br>PRESID<br>VICE-PR<br>SECRET<br>1º ESCR            | VENTE<br>RESIDENTE<br>TÁRIO<br>RUTINADOR                                   | N<br>Ri<br>Fe<br>Ri<br>Ri                                           | ome<br>ai Manuel dos Santos<br>imando Manuel Costa<br>osália Marques de Almei                                   | nbolos e Alcant<br>da | ara de Cima   |                                                | 19 2 2                                                                                                    |
| Cargo<br>PRESID<br>VICE-PR<br>SECRET<br>1º ESCR            | DENTE<br>RESIDENTE<br>TÁRIO<br>RUTINADOR<br>Mesas Repetidas (I             | N<br>Pa<br>Fe<br>Fe<br>Ru                                           | ome<br>Ja Manuel dos Santos<br>mando Manuel Costa<br>mando Manuel Costa<br>Saália Marques de Almei              | ibolos e Alcant<br>da | ara de Cima   |                                                | 19 2 2                                                                                                    |
| Cargo<br>PRESID<br>VICE-PR<br>SECRET<br>1º ESCR<br>Atenção | DENTE<br>RESIDENTE<br>TÁRIO<br>RUTINADOR<br>Mesas Repetidas (I<br>Trar Ata | N<br>Pi<br>Pe<br>Fe<br>Pa<br>N <sup>9</sup> )                       | ome<br>Il Manuel dos Santos<br>mando Manuel Costa<br>scália Marques de Almei<br>de Mesa                         | nbolos e Alcant<br>da | ara de Cima   | 0                                              | 1 R R                                                                                                    |
| Cargo<br>PRESID<br>VICE-PR<br>SECRET<br>1º ESCR<br>Atenção | DENTE<br>RESIDENTE<br>TÁRIO<br>RUTINADOR<br>Mesas Repetidas (<br>Ditar Ata | N<br>Pa<br>Fe<br>Fe<br>Ra<br>N <sup>e</sup> j<br>Lista de Membros o | ome<br>ul Manuel dos Santoa<br>mando Manuel dos Mar<br>mando Manuel Costa<br>saália Marques de Aimei<br>de Mesa | nbolos e Alcant<br>da | ara de Cima   | 9                                              | 1 International International |

Grave com [Gravar XML], para não perder dados em caso de falha da aplicação.

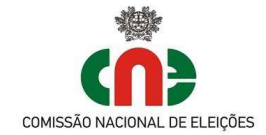

## Criação dos documentos

### (ata da reunião e listagem de Membros de Mesa)

|                                                                         |                                                                      |                                                                                                    | 2013 - Eleiçi           | ão Autárquica |                                               |                   |
|-------------------------------------------------------------------------|----------------------------------------------------------------------|----------------------------------------------------------------------------------------------------|-------------------------|---------------|-----------------------------------------------|-------------------|
| Distrito                                                                |                                                                      | Concelho                                                                                                    |                         |               | Freguesia                                     |                   |
| Setúbal                                                                 |                                                                      | ✓ Moita                                                                                                    |                         |               | União das freguesias de Baixa da Banheira e 👻 | Gravar Ficheiro X |
| Nº                                                                      | Freg. Antiga                                                         | Localização                                                                                                    | Inscritos               | Notas         | Eleitores                                     | 12 🛛              |
| 1                                                                       | Baixa da Ba                                                          | Escola EB1 nº 5, Rua da Figueira Velha                                                                                                    | 968                     |               | De AA-1 até AA-1000;                          |                   |
| 2                                                                       | Baixa da Ba                                                          | Escola EB1 nº 5, Rua da Figueira Velha                                                                                                    | 1000                    |               | De AA-1005 até AA-2156;                       |                   |
| 3                                                                       | Baixa da Ba                                                          | Escola EB1 nº 5, Rua da Figueira Velha                                                                                                    | 895                     |               | De AB-2 até AB-956;                           |                   |
| 4                                                                       | Baixa da Ba                                                          | Escola EB1 nº 5, Rua da Figueira Velha                                                                                                    | 689                     |               | De AC-9 até AC-767;                           |                   |
| 1                                                                       | Vale da Am                                                           | Escola EB1 nº 8, Avenida Central, nº                                                                                                    | 1000                    |               | De BA-1 até BA-1056;                          |                   |
| 2                                                                       | Vale da Am                                                           | Escola EB2,3 do Vale de Amoreira, R                                                                                                    | 823                     |               | De BA-1058 até BA-2066                        |                   |
|                                                                         |                                                                      |                                                                                                    |                         |               |                                               |                   |
| -                                                                       |                                                                      | 1.00000                                                                                                    |                         |               |                                               | <b>VA</b> (2)     |
| Cargo                                                                   |                                                                      | Nome                                                                                                    |                         |               |                                               |                   |
| Cargo<br>PRESIDE                                                        |                                                                      | Nome<br>Ru Manuel dos Santos                                                                                                    | skalas a Manud          |               |                                               |                   |
| Cargo<br>PRESIDE<br>VICE-PRI                                            | ENTE<br>ESIDENTE<br>Érico                                            | Nome<br>Rui Manuel dos Santos<br>Fernando Manuel dos Mu                                                                                      | nbolos e Alcant         | ara de Cima   |                                               |                   |
| Cargo<br>PRESIDE<br>VICE-PRI<br>SECRET.                                 | ENTE<br>ESIDENTE<br>ÁRIO<br>UTINADOR                                 | Nome<br>Rui Manuel dos Santos<br>Fernando Manuel cota<br>Fonaño Manuel cota<br>Rosália Manues da Almo                                        | inbolos e Alcant        | ara de Cima   |                                               | 1                 |
| Cargo<br>PRESIDE<br>VICE-PRI<br>SECRET.<br>1º ESCRI                     | ENTE<br>ESIDENTE<br>ÁRIO<br>UTINADOR                                 | Nome<br>Rui Manuel dos Santos<br>Fernando Manuel dos M<br>Fernando Manuel Costa<br>Rosália Marques de Alme                                   | inbolos e Alcant        | ara de Cima   |                                               | *                 |
| Cargo<br>PRESIDE<br>VICE-PRI<br>SECRET.<br>1º ESCRI<br>Atenção: 1       | ENTE<br>ESIDENTE<br>ÁRIO<br>UTINADOR<br>Mesas Repetidas (            | Nome<br>Ru Manuel dos Santos<br>Fernando Manuel dos Ma<br>Fernando Manuel Costa<br>Rosália Marques de Alme<br>N <sup>9</sup> )               | nbolos e Alcant<br>ida  | ara de Cima   |                                               | 1                 |
| Cargo<br>PRESIDE<br>VICE-PRI<br>SECRET.<br>1º ESCRI<br>Atenção: 1       | ENTE<br>ESIDENTE<br>ÁRIO<br>UTINADOR<br>Mesas Repetidas (<br>iar Ata | Nome<br>Ru Manuel dos Santos<br>Fernando Manuel dos M<br>Fernando Manuel Costa<br>Rossila Marques de Alme<br>NP)<br>Lista de Membros de Mesa | ribolos e Alcant<br>ida | ara de Cima   |                                               | esenvolvimento    |
| Cargo<br>PRESIDE<br>VICE-PRI<br>SECRET.<br>1º ESCRI<br>Atenção: 1<br>Cr | ENTE<br>ESIDENTE<br>ÁRIO<br>UTINADOR<br>Mesas Repetidas (<br>iar Ata | Nome<br>Pui Manuel dos Santos<br>Fernando Manuel dos Ma<br>Fossila Marques de Alme<br>NP)                                                    | nbolos e Alcant         | ara de Cima   | 2                                             | 20esenvolvimento  |
| Cargo<br>PRESIDE<br>VICE-PRI<br>SECRET<br>1º ESCRI<br>Atenção: 1        | ENTE<br>ESIDENTE<br>ÁRIO<br>UTINADOR<br>Messa Repetidas (            | Nome<br>Ru Manuel dos Santos<br>Fernando Manuel dos M<br>Fernando Manuel Costa<br>Rosália Marques de Ame<br>NP)<br>Lista de Membros de Mesa  | nibolos e Alcant        | ara de Cima   | 2                                             | Pesenvolvimento   |

#### Criar Ata:

Ao selecionar [Criar Ata], é gerado um documento – ata\_freguesiadatahora.docx - na pasta onde estão os ficheiros da aplicação, sendo o seu conteúdo a ata da reunião, em formato editável (word)

Deve editar este ficheiro para verificar o conteúdo da ata, efetuar as adaptações eventualmente necessárias e efetuar a sua impressão.

#### Lista de Membros da Mesa:

Ao selecionar [Lista de Membros da Mesa], é gerado um documento na pasta onde estão os ficheiros da aplicação, com o nome lista\_membros\_mesa\_freguesiadatahora.docx

Este documento é a lista dos membros de mesa com os seus dados identificativos, com o fim de permitir a sua remessa à câmara municipal do concelho. Este ficheiro pode ser editado (word), para efetuar as adaptações necessárias.

ATENÇÃO: Em caso de falha, saia da aplicação sem gravar. Bastará selecionar e abrir o programa GestaoMesas.exe para recuperar no ponto da ultima gravação efetuada com [Gravar Ficheiro XML].